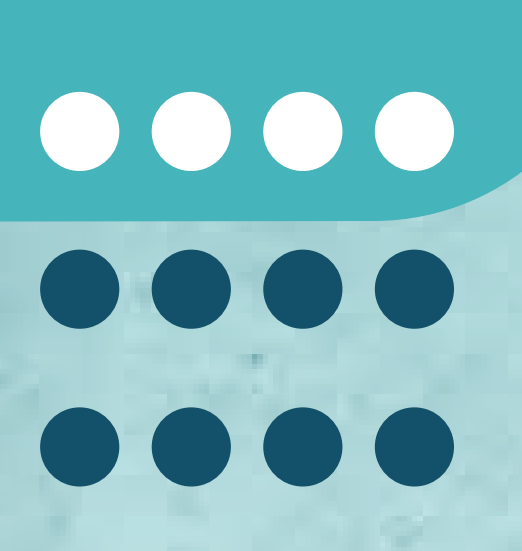

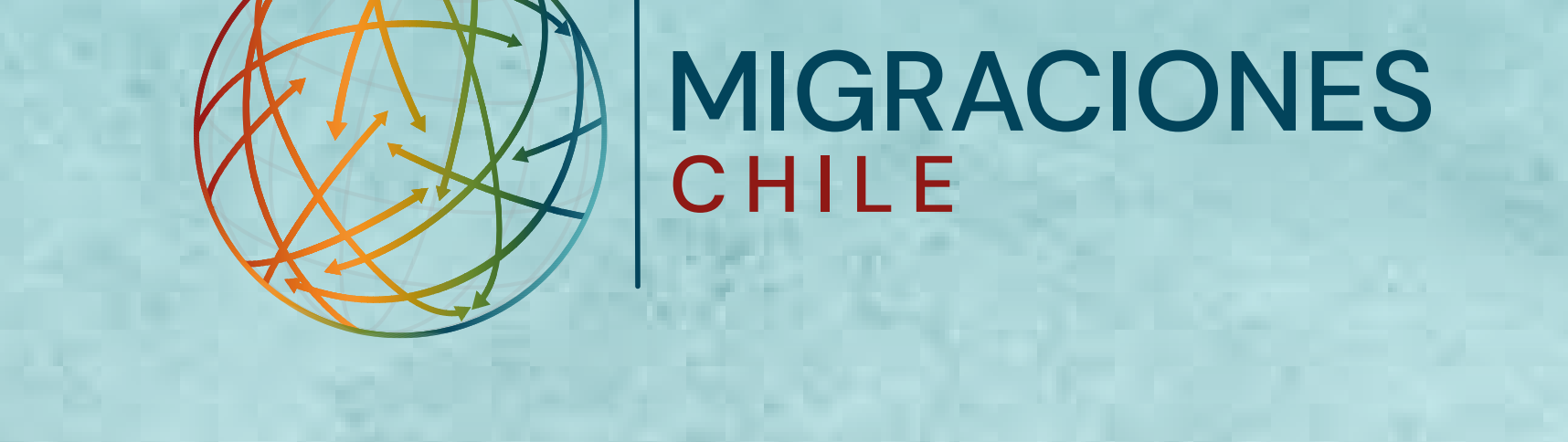

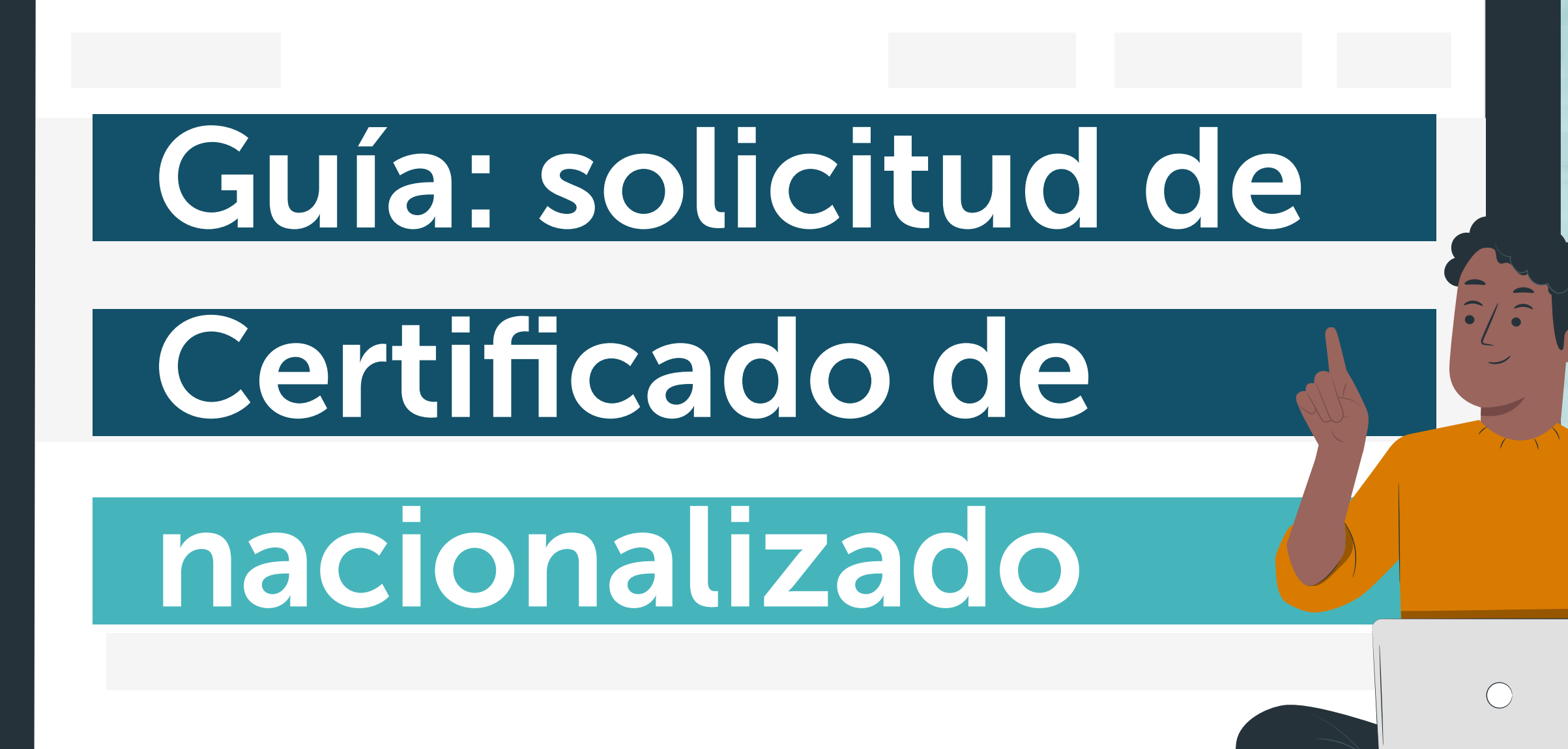

**Certificado de nacionalizado:** documento que acredita que obtuviste la Carta de Nacionalización en el país.

# PASO 1

Si estás en Chile, puedes solicitar el Certificado de Nacionalizado en el Portal de Trámites Digitales del SERMIG: tramites.serviciomigraciones.cl

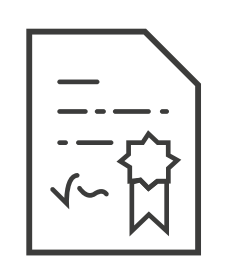

Certificado de Nacionalizado

Iniciar  $\rightarrow$ 

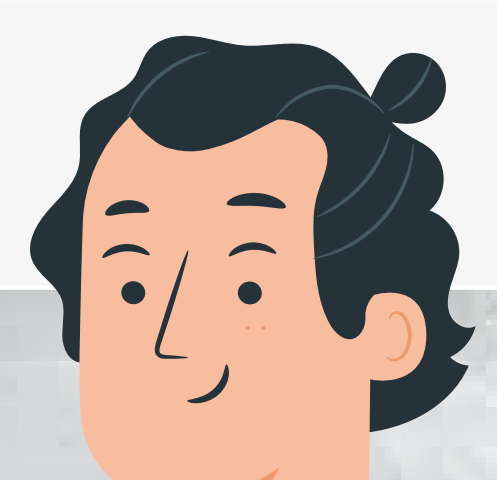

# PASO 2

Se abrirá un formulario de ingreso. Para hacer el trámite, debes registrarte con tu correo electrónico y contraseña.

# Image: Contraseña Image: Contraseña: Image: Contraseña Image: Contraseña Image: Contraseña Image: Contraseña Image: Contraseña Image: Contraseña Image: Contraseña Image: Contraseña Image: Contraseña Image: Contraseña Image: Contraseña

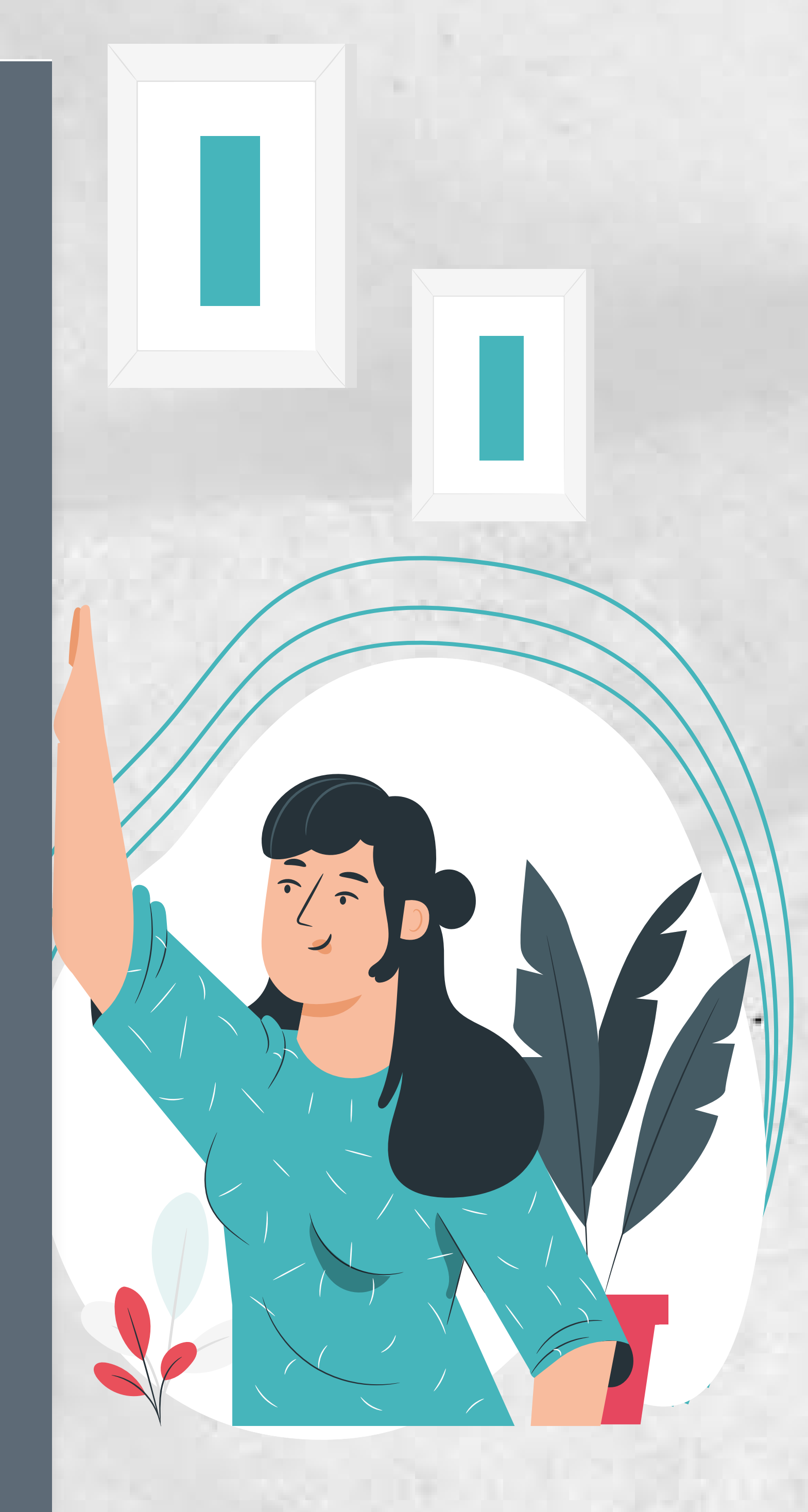

# PASO 3

Selecciona el trámite: "Solicitud de Certificado de nacionalizado".

### Trámites extranjería en línea

### 🕽 Trámites 💌

Solicitud de certificado de nacionalizacion

Solicitud de certificado de NO nacionalizado

Pronunciamiento de nacionalidad

Mis Solicitudes

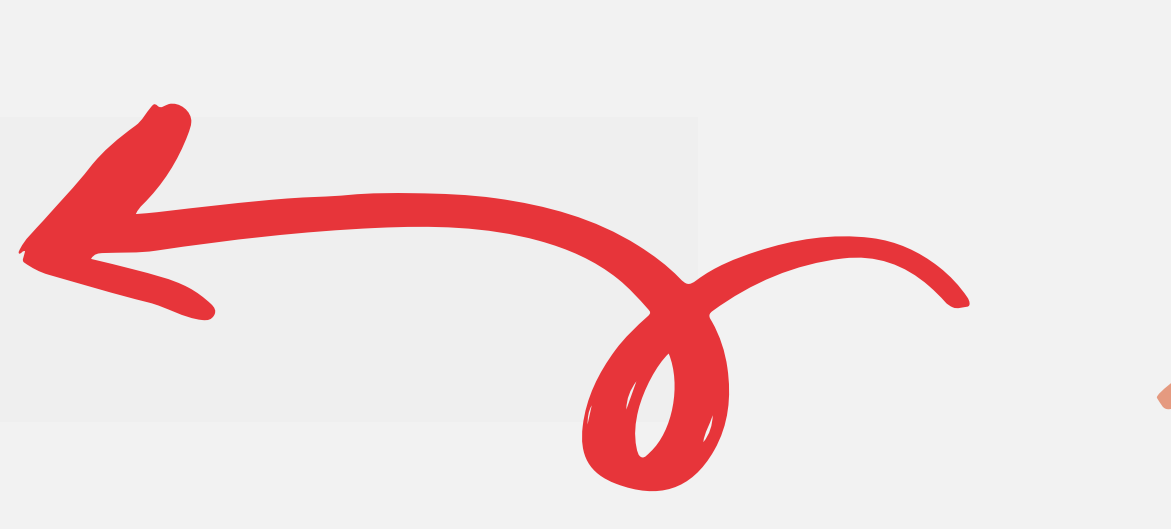

## PASO 4

< c

Completa el formulario. Si el usuario está registrado, aparecerán los datos automáticamente.

Adjunta los documentos requeridos, en formato PDF. Luego, haz click en "Enviar solicitud".

| ) Nombres                                                                                                    |                                                                                                    |                                                                                                    | (*) Primer apellido                                                        |                | Segundo apellido                                      |       |
|----------------------------------------------------------------------------------------------------|----------------------------------------------------------------------------------------------------|----------------------------------------------------------------------------------------------------|----------------------------------------------------------------------------|----------------|-------------------------------------------------------|-------|
| NOMBRES                                                                                                    |                                                                                                    |                                                                                                    | PRIMER APELLIDO                                                            |                | SEGUNDO APELLIDO                                      |       |
| ° RUN                                                                                                    | Dv                                                                                                    | (*) Sexo                                                                                                    |                                                                            | (*) Fecha ı    | nacimiento                                            |       |
| RUN                                                                                                    |                                                                                                    | Seleccion                                                                                                    | nar 🗸 🗸 🗸                                                                  | EJ: DD/M       | M/YYYY                                                |       |
| *) Pais nacimiento                                                                                                    | (*) Lugar (                                                                                                    | donde será present                                                                                                    | ado                                                                        |                |                                                       |       |
| Seleccionar                                                                                                    | ✓ LUGAR                                                                                                    |                                                                                                    |                                                                            |                |                                                       |       |
|                                                                                                    |                                                                                                    |                                                                                                    |                                                                            |                |                                                       |       |
| <ul> <li>Documentos a adjuntar:</li> <li>Fotocopia de Cédula Nacion</li> <li>Fotocopia de la hoja de iden</li> <li>Cualquier otro documento a</li> <li>Fotocopia integra de la parti<br/>defunción emitido por el Sei</li> </ul> | nal de Identidad vige<br>ntificación del pasapo<br>actualizado que acre<br>ida de defunción, en<br>rvicio de Registro Civ               | nte o vencida, o<br>orte chileno vigente<br>dite su condición d<br>la cual conste la na<br><i>i</i> ll e Identificación) | e o vencido, o<br>e ciudadano chileno.<br>acionalidad chilena, otorgado po | or el Servicio | de Registro Civil e Identificación. (No el certificac | 0     |
| <ul> <li>Documentos a adjuntar:</li> <li>Fotocopia de Cédula Nacion</li> <li>Fotocopia de la hoja de iden</li> <li>Cualquier otro documento a</li> <li>Fotocopia integra de la parti<br/>defunción emitido por el Sei</li> </ul> | al de Identidad vige<br>ntificación del pasapo<br>actualizado que acre<br>ida de defunción, en<br>rvicio de Registro Civ<br>(*) Archivo | nte o vencida, o<br>orte chileno vigente<br>dite su condición d<br>la cual conste la na<br><i>i</i> l e Identificación)  | e o vencido, o<br>e ciudadano chileno.<br>acionalidad chilena, otorgado po | or el Servicio | de Registro Civil e Identificación. (No el certificac | lo de |

RTIFICADO DE NACIONALIZADO

Debes confirmar el envío, haciendo click en "Aceptar".

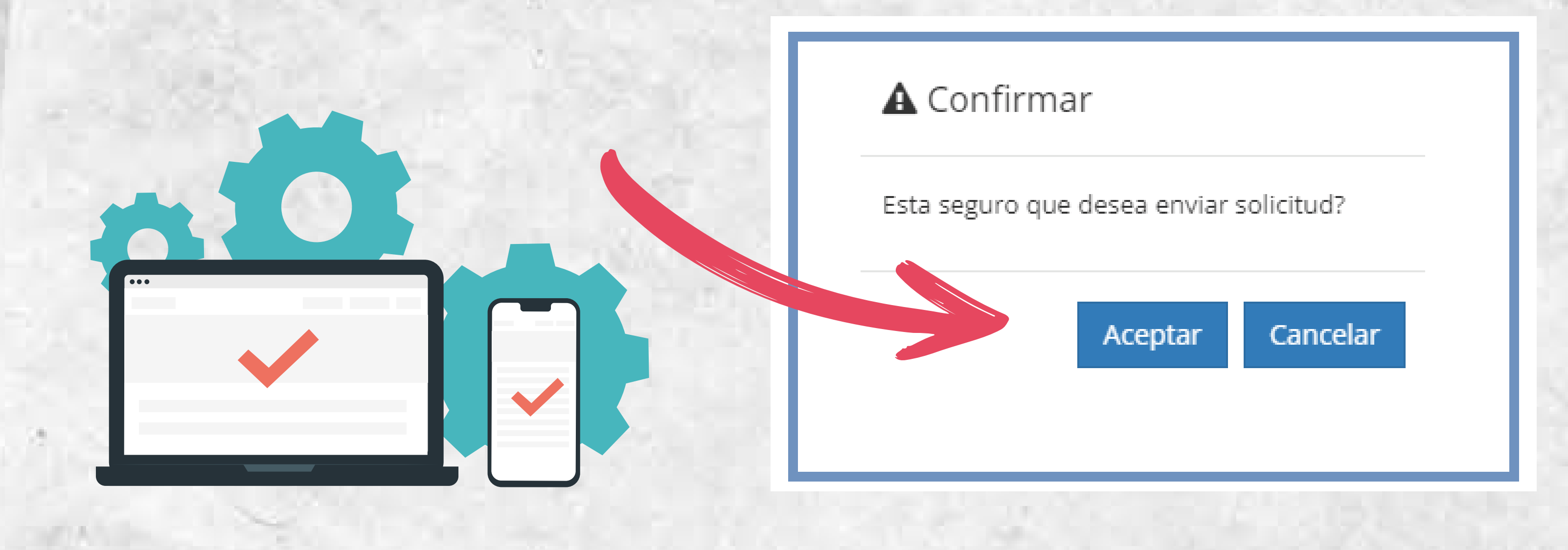

# PASO 5

Recibirás automáticamente en tu correo el comprobante de la solicitud, con su número y fecha.

0

La respuesta a tu solicitud se enviará en cuanto esté resuelta. Cuando esto pase, recibirás el certificado u oficio en tu correo electrónico, en PDF.

| V                  |                 |                          |         | N° Sol: | xxxx/2022 |  |
|--------------------|-----------------|--------------------------|---------|---------|-----------|--|
| DATOS DEL SOLI     | CITANTE         |                          |         |         |           |  |
| Nombres            |                 | Primer apellido          | :       |         |           |  |
| Segundo apellido   |                 | RUN                      | 2.      |         |           |  |
| Sexo               | 31              | Fecha nacimiento         | 8       |         |           |  |
| Pais nacimiento    |                 | Nacionalidad             |         |         |           |  |
| Domicilio          |                 | Número                   | 1       |         |           |  |
| Departamento       |                 | Villa o Población        | 1       |         |           |  |
| Otras indicaciones | 31              | Comuna                   | 8       |         |           |  |
| Provincia          | 1               | Teléfono                 |         |         |           |  |
| Celular            | :               | Correo                   | 1       |         |           |  |
| DATOS DE LA PEI    | RSONA PARA QUIE | N SE SOLICITA EL TRÁMITE |         |         |           |  |
| Nombres            | :               | Primer apellido          | -       |         |           |  |
| Segundo apellido   |                 | RUN                      | :       |         |           |  |
| Sexo               | 8               | Fecha nacimiento         | 1       |         |           |  |
| Pais nacimiento    |                 | Lugar                    | 3       |         |           |  |
| DOCUMENTOS A       | DJUNTOS         |                          |         |         |           |  |
| N° Tipo documento  |                 | Archivo                  | Archivo |         |           |  |